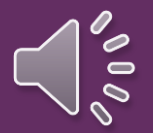

Welcome to **ApplyTexas** 

- Apply at : www.applytexas.org
- Click on <u>GET STARTED!</u>
- ► Complete your Profile then click SAVE and wait for the rest of the class.

| ╈ ApplyTexas                                  | Logoff My Account Dashboard Admissions Information Applicati                                                                                                    | ion Instructions                 |
|-----------------------------------------------|----------------------------------------------------------------------------------------------------|----------------------------------|
| Application Details<br>LAST NAME<br>User Name | Application Ins                                                                                                    | Quick Links<br>structions V Go   |
|                                               | My Profile My Applications My Essays My Transcripts                                                                                                    |                                  |
|                                               | Enter information below to establish or maintain your free ApplyTexas profile. Additional information will be requested when you complete online applications.<br>If you are creating an account, your username will be assigned and presented to you.                                                                                                    |                                  |
|                                               | Full legal name - REQUIRED<br>Enter your full legal lass, first, and middle name. Please do not include discritical marks such as accents (') or tildes (~). Do not use nicknames or abbreviations or commas because this information will be used for your official record if you enroll. Use your full legal name on all docum<br>which you are applying. If you have a passport, enter your name as it appears on your passport (without discritical marks).                                                                                                    | ments sent to the institution to |
|                                               | Last Name or Family Name or Surname SMITH<br>First Name or Given Name<br>Middle Name<br>Suffix Select V<br>Enter your full, legal last, first, a                                                                                                    | and middle                       |
|                                               | Date of Birth - REQUIRED<br>Enter your date of Dirth (month, day, 4-digit year). Do not leave blank; this information is required.<br>Date of Birth Dec v / 18 v / 2001 «4 digit year). A digit year of Birth Dec v / 18 v / 2001 v - 4 digit year of Birth Dec v / 18 v / 2001 v - 4 digit year of Birth Dec v - 4 digit year of Birth Dec v - 4 digit year of Birth Dec v - 4 digit year of Birth Dec v - 4 digit year of Birth Dec v - 4 digit year of Birth Dec v - 4 digit year of Birth Dec v - 4 digit year of Birth Dec v - 4 digit year of Birth Dec v - 4 digit year of Birth Dec v - 4 digit year of Birth Dec v - 4 digit year of Birth Dec v - 4 digit year of Birth Dec v - 4 digi | nes or<br>mation will            |
|                                               | Place of Birth - REQUIRED<br>Enter the city, state, and country where you were born.<br>City                                                                                                    |                                  |
|                                               | Current grade level  Grade Level  Grade Level  Grade Level  Select 7th grade or earlier 8th grade 10th grade 10th grade 11th grade 11th grade 1       |                                  |
|                                               | Are you a U.S. Citizen? - REQUIRED 12th grade<br>High school graduate<br>College Freshman<br>College Sophomore                                                                                                    |                                  |
|                                               | Email address - REQUIRED College Genior Associate Degree The email address provided will be used to communicate important information to Bachelor Degree E-mail address E-mail address Bacters Degree E-mail address Bacters Degree Bacters Degree Bac       |                                  |
|                                               | Confirm E-mail address Uoctors Degree Other We Please re-type email address. We Please re-type email address.                                                                                                    |                                  |
|                                               | Apply Texas standardizes permanent and physical addresses for U. S. addresses. What is address standardization? (opens in new window)                                                                                                    |                                  |

Your permanent address has been standardized using U. S. Postal Service standards.

#### Permanent Address - REQUIRED

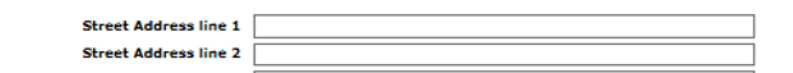

address only - do not re-enter your name. Include apartment number, if you have one.
 use only if street address line 1 is too long

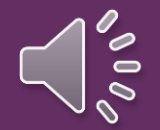

Please Write or Photograph your :
Application ID: Located in the middle of the screen.
User Name : Located on the upper left side of the screen.
Password: The password you just created.

**Note:** You will receive an automated e-mail from Apply Texas titled "Your Apply Texas Profile." This e-mail will be sent to the email address you enter on your profile. This email is NOT verification that the application has been completed or submitted.

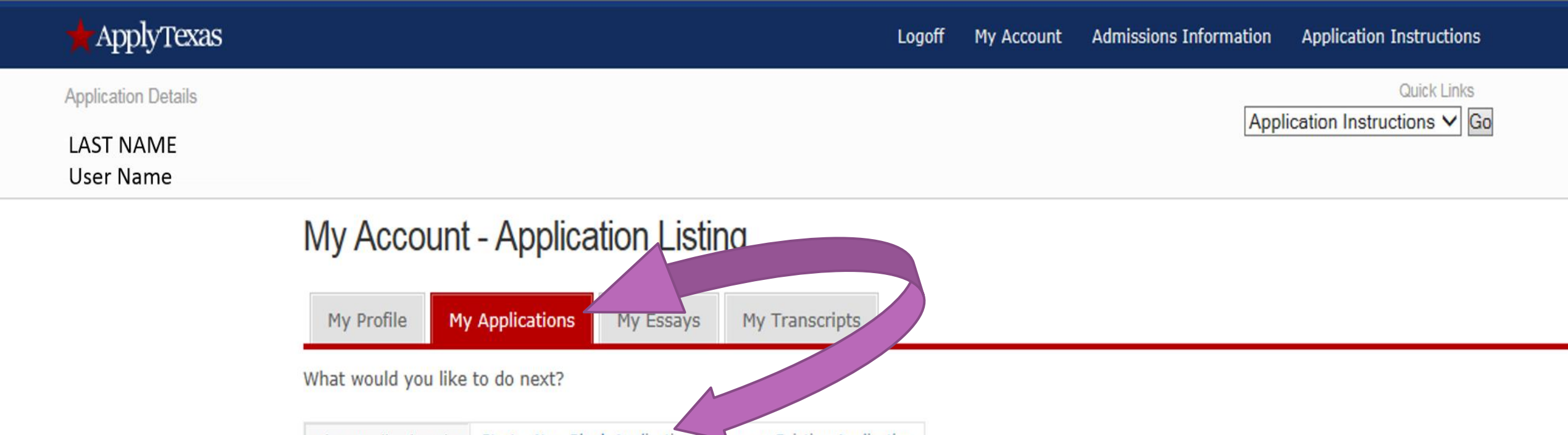

View Application List Start a New Blank Application Copy an Existing Application

application details

| App ID Institution Semester Type Deadline Status A | Semester Type Deadline Status Action |
|----------------------------------------------------|--------------------------------------|
|----------------------------------------------------|--------------------------------------|

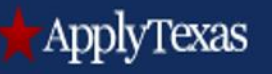

Replication Details

LAST NAME

User Name

Quick Links

Application Instructions V Go

### My Account - Application Listing

| My Profile My         | Applications My Essays        | My Transcripts                                                    |
|-----------------------|-------------------------------|-------------------------------------------------------------------|
| What would you like   | to do next?                   |                                                                   |
| View Application List | Start a New Blank Application | Copy an Existing Application                                      |
| Admissions   Sta      | rt a new blank applicatior    | <b>).</b>                                                         |
|                       |                               |                                                                   |
|                       | Cre                           | eate a new 4 year university undergraduate admissions application |
|                       |                               | create a new graduate school admissions application               |
|                       |                               | create a new 2 year college admissions application                |
|                       |                               | Which of these should I choose?                                   |

Quick Links

2 Year Institution Instructions V Go

Application Details

#### Getting Ready to Start Your Application create a new application for admission

(For a clickable map with more information about Texas regions, please go to the Texas Higher Education Coordinating Board's Texas Regions web page.)

Search for a college by region

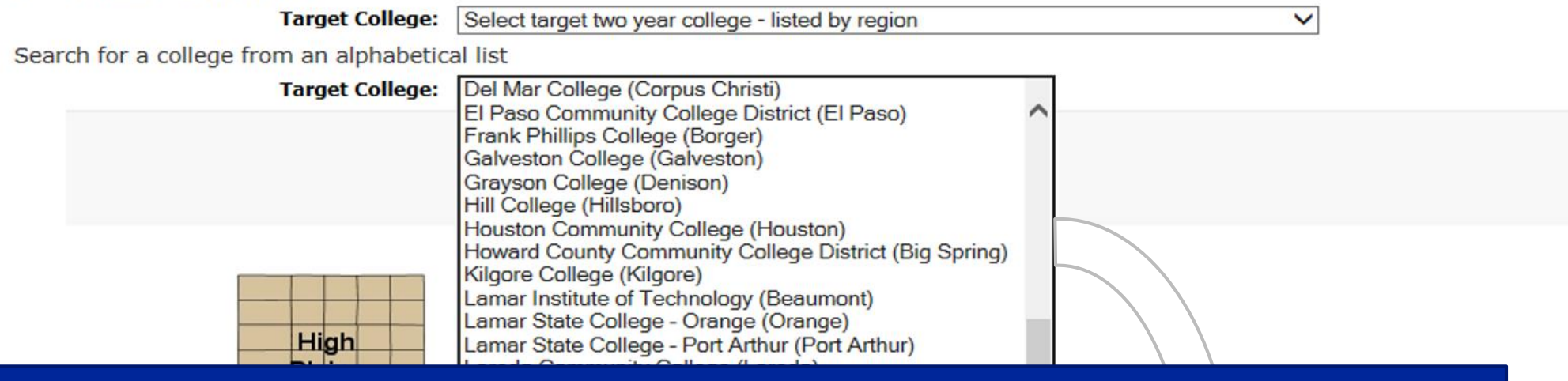

## Northwest Vista College

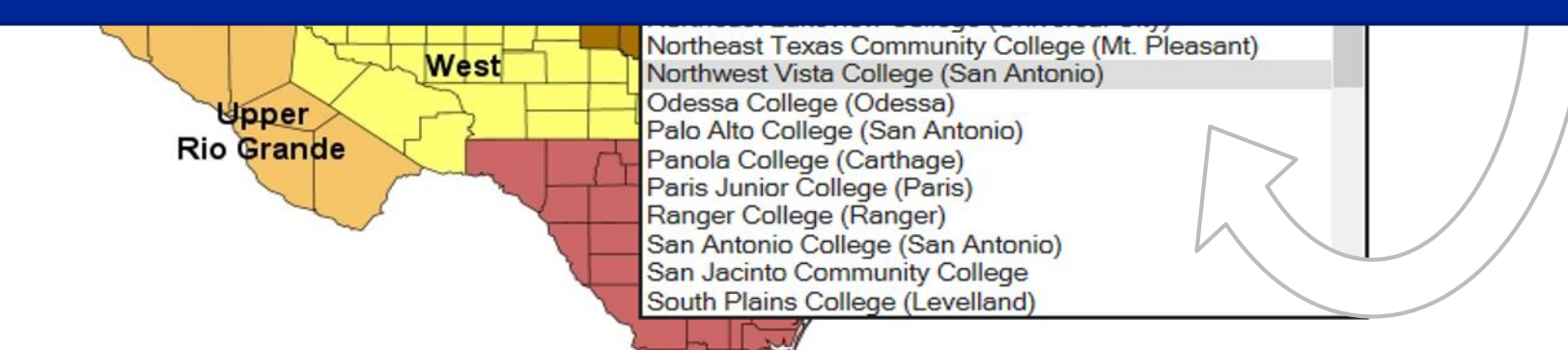

#### Select a Semester Note: Choosing the wrong semester will impact the college's evaluation of your participation in the program. Please choose correctly. ApplyTexas Admissions Information Application Instructions Logoff My Account Dashboard Quick Links Application Details 2 Year Institution Instructions V Go Northwest Vista College Special Instructions 2 Year Institution Getting Ready to Start Your Application select a semester Fall 2018 Semester of Entry Northwest Vista College offers multiple deadlines for Two Year Institution applications for Fall (Aug - Dec) 2018. Please select the deadline for which you would like to apply For more information about these deadlines, please contact Northwest Vista College. he regular deadline for Two Year Institution applications (08/08/2018) Fall 2018 - Start Two 14 wk (classes begin September 10) (Deadline is 08/27/2018) Fall 2018 - Flex II (classes begin October 22) (Deadline is 10/08/2018) continue Check the special application information page prepared by Northwest Vista College. Address: Northwest Vista College 3535 North Ellison Drive San Antonio, TX 78251 Help Phone #: (210) 486-4700 Website: Northwest Vista College

VIV

### Select a School: Select the your first choice school that aligns with your high school endorsement. Please choose correctly.

| Approximation training and approximation of the second second |                  | 📩 ApplyTexas                                                                                        |                                                                                            | Logoff My Account Da | shboard Admissions Information Applicati | on Instructions               |
|----------------------------------------------------------------------------------------------------|------------------|----------------------------------------------------------------------------------------------------|--------------------------------------------------------------------------------------------|----------------------|------------------------------------------|-------------------------------|
| Select school          Deadline:       No Application Fee         Application Fee       Select school         Select school       Select school         Select school       Select school                                                                                                    |                  | Application Details<br>Northwest Vista College<br><u>Special Instructions</u><br>2 Year Institution |                                                                                            |                      | 2 Year Institution Ins                   | Quick Links<br>tructions   Go |
| Peadline:   Application Fee:     Select School     rist Choice School     Select School     Select School <th></th> <th>Getting Ready to Start Your App<br/>Select school</th> <th>lication</th> <th></th> <th></th> <th></th>                                                                                                    |                  | Getting Ready to Start Your App<br>Select school                                                    | lication                                                                                   |                      |                                          |                               |
| Application Fee: No Application Fee     Select School     First Choice School     Select Your first choice School     Select Your first choice School     Select Your And Communication Arts                                                                                                    |                  | Deadline:                                                                                           |                                                                                            |                      |                                          |                               |
| Select School     First Choice School     Business and Entrepreneurship     Creative and Communication Arts        Public Service                                                                                                    |                  | Application Fee:                                                                                    |                                                                                            | No Application Fe    | e                                        |                               |
| <ul> <li>Business and Entrepreneurship</li> <li>Creative and Communication Arts</li> <li>Health and Biosciences</li> <li>Public Service</li> <li>Science and Technology</li> </ul>                                                                                                    |                  | Select School                                                                                       | First Choice School Select your first choice school  Select your first choice school       |                      |                                          |                               |
| <ul> <li>Creative and Communication Arts</li> <li>Health and Biosciences</li> <li>Public Service</li> <li>Science and Technology</li> </ul>                                                                                                    |                  | Business and Entrepreneurship                                                                       | Business and Entrepreneurship<br>Creative and Communication Arts<br>Health and Biosciences | continue             |                                          |                               |
| <ul> <li>Health and Biosciences</li> <li>Public Service</li> <li>Science and Technology</li> </ul>                                                                                                    |                  | Creative and Communication Arts                                                                     | Public Service<br>Science and Technology                                                   |                      |                                          |                               |
| <ul> <li>Public Service</li> <li>Science and Technology</li> </ul>                                                                                                    |                  | Health and Biosciences                                                                              |                                                                                            |                      |                                          |                               |
| Science and Technology                                                                                                    |                  | Public Service                                                                                      |                                                                                            |                      |                                          |                               |
|                                                                                                    | $\triangleright$ | Science and Technology                                                                              |                                                                                            |                      |                                          |                               |

### Select a Major

000

Note: Choosing the wrong major may impact registration into your program's specific courses.

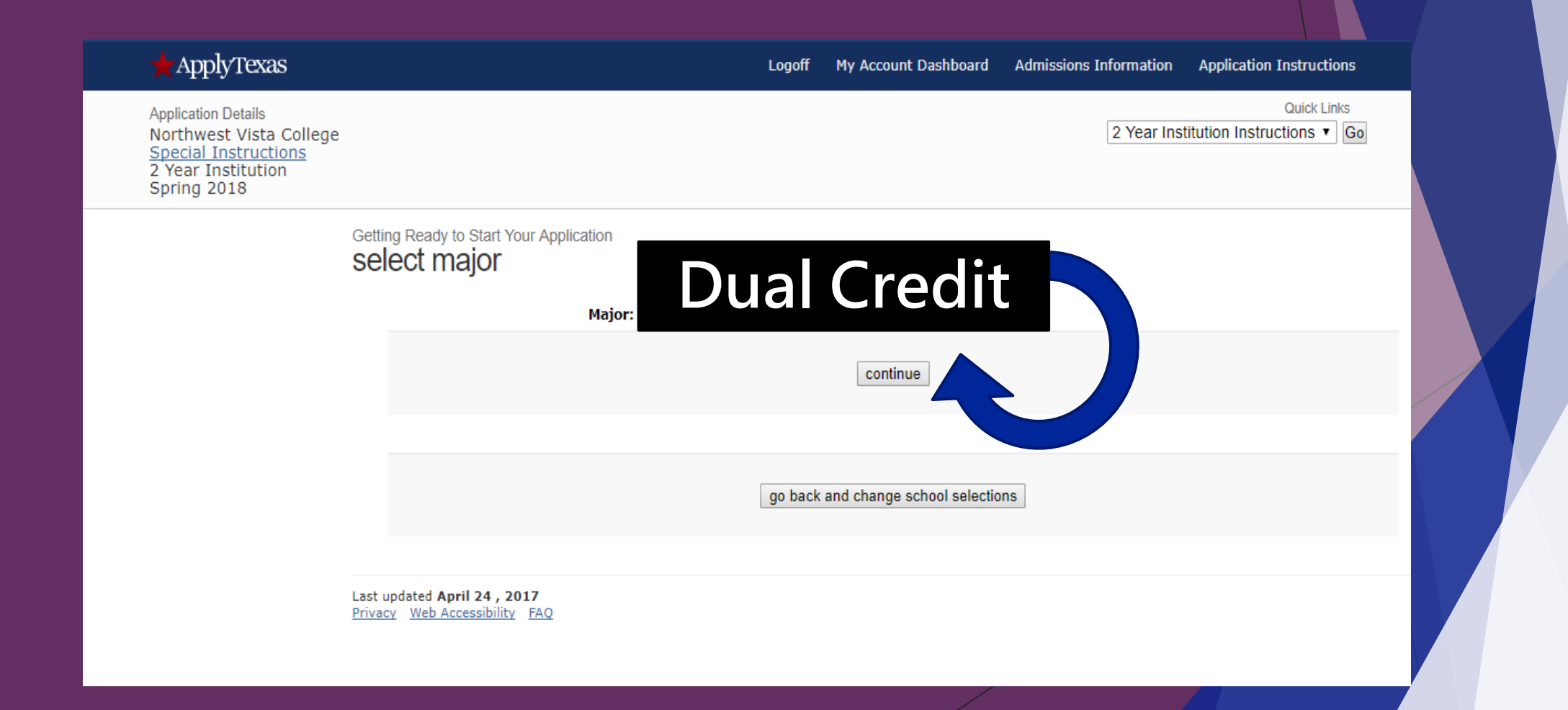

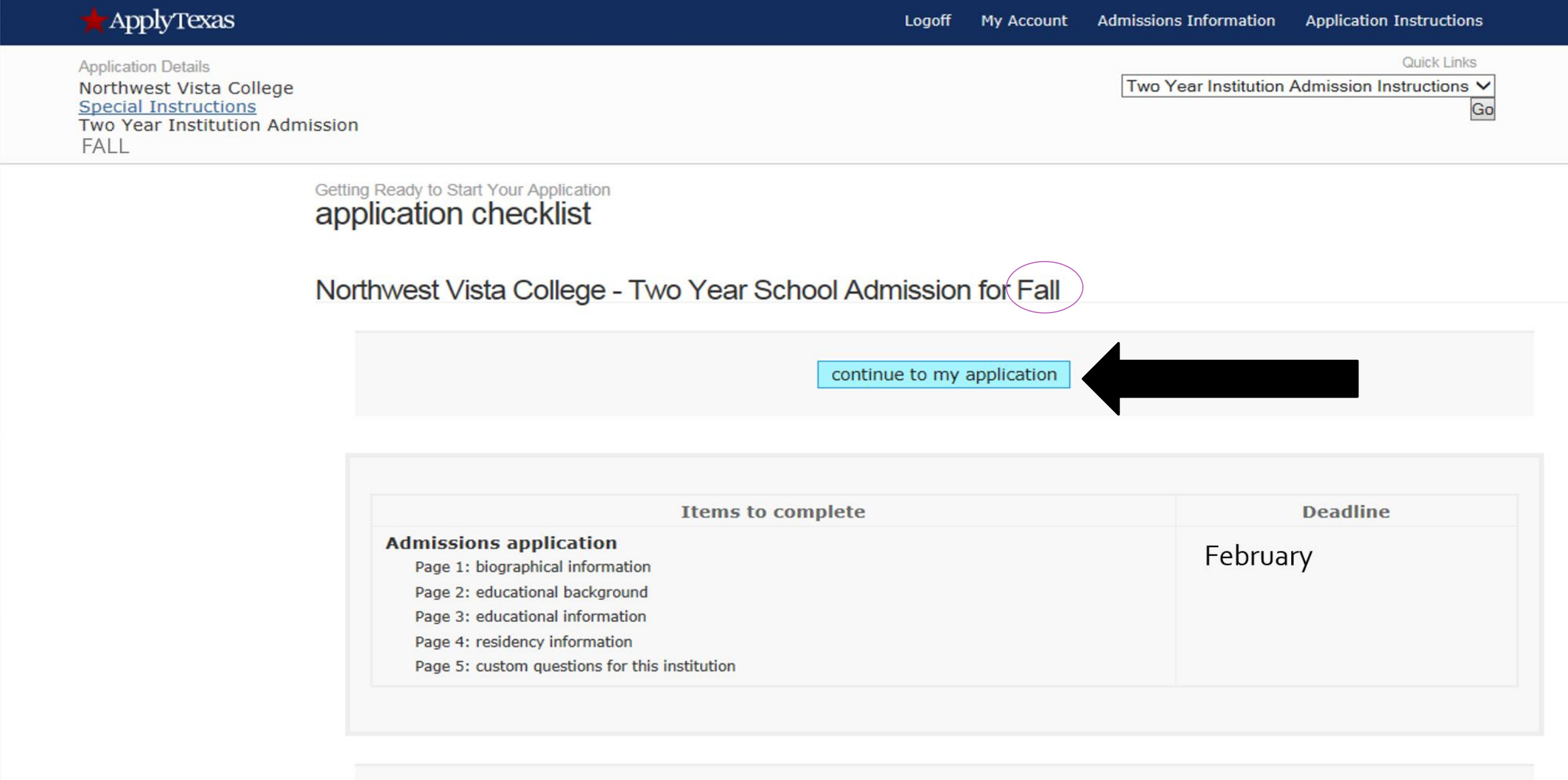

go back

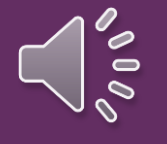

The information on this page will auto-populate the information provided in your profile.

Please scroll through and ensure all information listed is correct.

| Page 1 of 5 |       |       |        |
|-------------|-------|-------|--------|
| biograp     | hical | infor | matior |

We have assigned an application ID number to this application. Please make note of it, as it is required for all further communication concerning this application password.

Your application ID is 1597415

First choice school/college

First choice major/program

Creative and Communication Arts Dual Credit

Want to change your school(s)/college(s) and/or major(s)/program(s)? Go back to the "select major" page.

Northwest Vista College has a message for Dual Credit applicants:

Should be a 9th, 10th, or 11th grade High School student if selecting this major.

Please select a deadline for your application to Northwest Vista College.

The regular deadline for Two Year Institution applications (08/08/2018)
 Fall 2018 - Start Two 14 wk (classes begin September 10) (Deadline is 08/27/2018)
 Fall 2018 - Flex II (classes begin October 22) (Deadline is 10/08/2018)

| 1. | Enter | your | U.S. | Social | Security | Number |  |
|----|-------|------|------|--------|----------|--------|--|
|    |       |      |      |        |          |        |  |

Please enter your Social Security Number, if you have one. It is used to match your application to your transcript and test scores, and for financial aid.

Social Security Number (SSN)
Confirm SSN

« No spaces, dashes, or letters.
 « No spaces, dashes, or letters.

2. When were you born? - REQUIRED

Enter your date of birth (month, day, year). Do not leave blank; this information is required.

Date of Birth Jan ▼ 5 ▼ 1979

#### **Social Security Number:**

It is important to enter the correct SS#. It is important for purposes of the identity of your application. Errors will affect your ability to retrieve your ACES and Banner ID.

## **CHECK FOR ACCURACY.** Choosing the wrong major may impact registration into your program's specific courses.

| We have assigned an application ID number to this application. Please make note of it, as it is required for all further communication concerning this application and may be needed to retrieve your application password. |                                                                            |  |  |  |  |  |
|----------------------------------------------------------------------------------------------------|----------------------------------------------------------------------------|--|--|--|--|--|
|                                                                                                    |                                                                            |  |  |  |  |  |
|                                                                                                    |                                                                            |  |  |  |  |  |
| First choice school/college                                                                                                    | Creative and Communication Arts                                            |  |  |  |  |  |
| First choice major/program                                                                                                    | Dual Credit                                                                |  |  |  |  |  |
| Want to change your school(s)/college(s) and/or major(s)/prog                                                                                                    | gram(s)? <u>Go back to the "select major" page</u> .                       |  |  |  |  |  |
| Л                                                                                                    | Northwest Vista College has a message for Dual Credit applicants:          |  |  |  |  |  |
| Should                                                                                                    | be a 9th, 10th, or 11th grade High School student if selecting this major. |  |  |  |  |  |
|                                                                                                    |                                                                            |  |  |  |  |  |
| Please confirm that we have stored the following information corre                                                                                                    | ectly:                                                                     |  |  |  |  |  |
| First Name/Given Name: RAMON                                                                                                    |                                                                            |  |  |  |  |  |
| Last Name/Family Name/Surname: PEREZ                                                                                                    |                                                                            |  |  |  |  |  |
| Date of Birth:                                                                                                    |                                                                            |  |  |  |  |  |
| Please make corrections below as needed.                                                                                                    |                                                                            |  |  |  |  |  |
| Yes, my                                                                                                    | name and birthdate have been saved correctly REQUIRED                      |  |  |  |  |  |
|                                                                                                    | save page                                                                  |  |  |  |  |  |

#### ApplyTexas

Quick Links

Page Instructions V Go

Northwest Vista College Special Instructions Two Year Admissions FALL

Application Details

#### application sections and pages

#### admissions

- biographical information
- educational background
- educational information residency information
- custom questions for this institution

#### submit

#### educational background

1. High School You Graduated From or Expect to Graduate From: - REQUIRED

You will speed the processing of your application by searching for and selecting your high school via the school search option. Have an official transcript sent to each university to which you apply.

To begin the school search process, click the school search button, then enter the name of your high school. If you are unable to find a match in the database, please select the "School not found" option at the bottom of the search page.

For U.S. high schools, please be sure to supply both the city and state.

For international high schools, please leave the state field blank and enter the country in the city field.

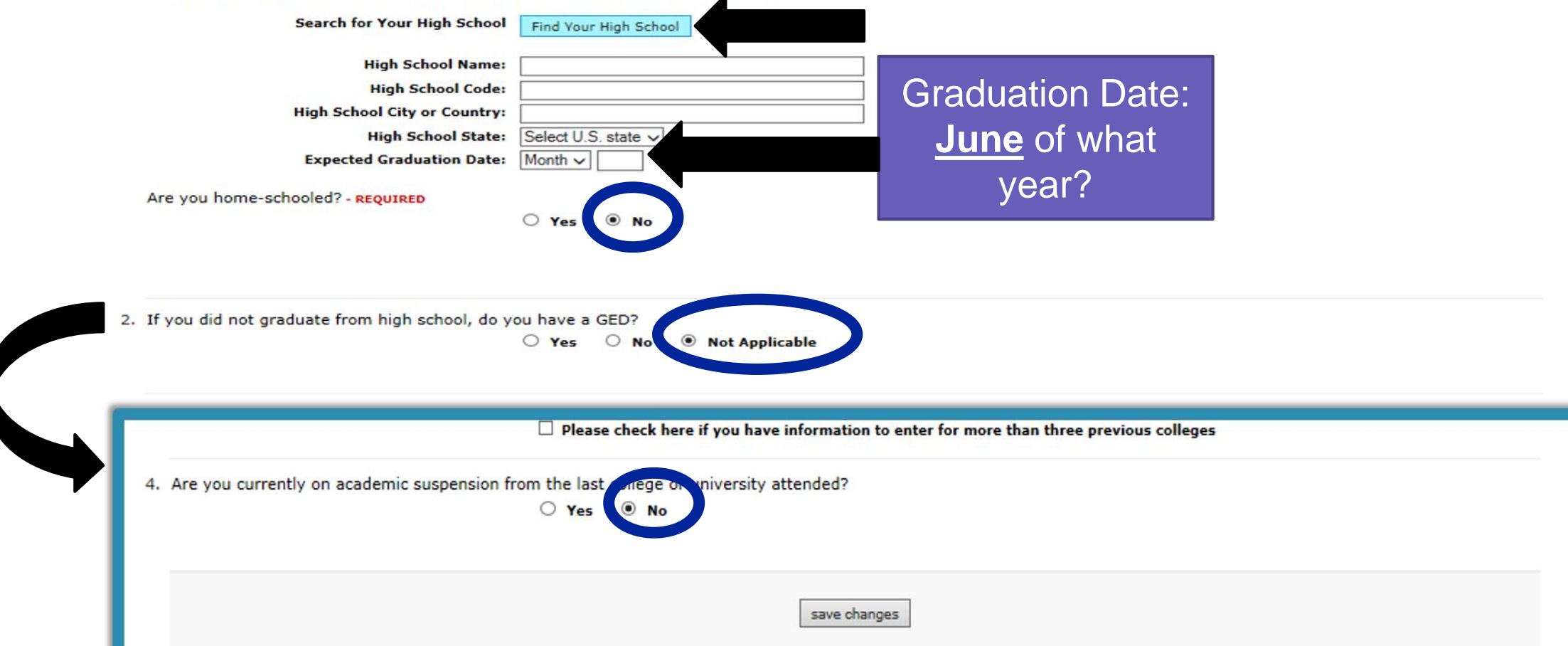

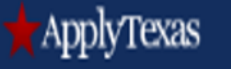

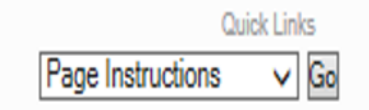

Application Details Northwest Vista College <u>Special Instructions</u> Two Year Admissions FALL

#### application sections and pages

admissions

biographical information

educational background

educational information

residency information

custom questions for this institution

<u>submit</u>

educational information

Did you take a Tech Prep course or courses for college credit?
 Yes
 No

2. Please indicate on what basis you are seeking admission. Select the option that is most appropriate. Any/all of these may require additional documentation:

save changes

Admission Basis Dual Credit (receiving both high school and college credit) V

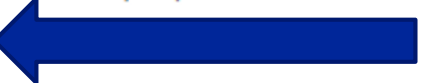

3. Please indicate the primary reason for attending classes at this college:
Reason Attending Earn credits for transfer

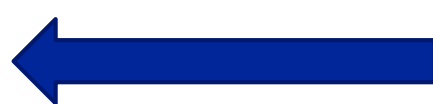

## **Residency Questions**

If possible have your parents or legal guardian guide you with the correct answers.

The following questions will be about **Taxes**, **Employment** and **State of Residency**.

| ApplyTexas                                                                                                    |                                                                                                    | Logoff      | My Account        | Admissions Information          | Application Instructions              |
|----------------------------------------------------------------------------------------------------|----------------------------------------------------------------------------------------------------|-------------|-------------------|---------------------------------|---------------------------------------|
| Application Details<br>Northwest Vista College<br><u>Special Instructions</u><br>Two Year Admissions<br>FALL                                           |                                                                                                    |             |                   | Pa                              | Quick Links<br>ge Instructions V Go   |
| application sections and pages<br>admissions<br>biographical information<br>educational background<br>educational information<br>residency information | Page 4 of 5<br>residency information                                                                                                    |             |                   |                                 | delete residency answers & start ove  |
| custom questions for this institution<br>submit                                                                                                    | Residency Information Basis of Claim to Residency Do you file your own federal income tax as an independent tax payer? - REQUIRED (An independent tax payer should not be claimed as a dependent by another person. If you file a joint return with your spouse, answer "Yes.") Yes No                                                        | ,           |                   | Students                        | typically are not<br>dent tax payers. |
|                                                                                                    | Are you claimed as a dependent or are you eligible to be claimed as a dependent by a parent or court-appointed legal guardian? - REQUIRED<br>(To be eligible to be claimed as a dependent, your parent or legal guardian must provide at least one half of your support. A step-parent does<br>ves o No<br>save and continue to next question | not qualify | as a parent if he | 'she has not adopted the studen | t.)                                   |

## **Residency Information**

#### Answer all questions, unless, otherwise notified within the guidance provided in this section.

**Note:** If possible, have your parents or legal guardian guide you with the correct answers. Incorrect information will require additional residency documentation to be submitted as part of the Admission packet.

- 1. Answer **No** to the question seeking whether or not you file your own federal income tax.
- 2. Answer **Yes** to the question seeking whether or not you are eligible to be claimed as a dependent by a parent or legal guardian.

Question 3a - If your parents/legal guardian have always lived in Texas, Estimate Their Age And Enter As Answer.

Question 3b – If your parents/legal guardian have always lived in Texas, select : Establish/Maintain a home as answer.

Skip Questions 4a and b, unless, you are a dependent of a U.S. military service member.

**Note**: If you are a dependent, please answer the questions correctly to reflect the true Home of Record.

Questions 5a and b are seeking whether or not your parent/legal guardian own their home/property and/or a business in Texas. Answer to the best of your knowledge if your parents/legal guardian are not with you.

**Question 6a** reference of "gainfully employed" is seeking whether or not your parents/legal guardian has worked or is currently working in Texas. Answer to the best of your knowledge if your parents/legal guardian are not with you.

Question 7 incorrectly references questions (8) or (9). The true reference questions are (5) or (6).

**Note**: After you complete this section and the next, you will be given the opportunity to review your residency questions. Please take some time to ensure the information provided is as accurate as possible.

| application sections and pages                                                                     | Page 4 of 5                                                                                                    |                                       |
|----------------------------------------------------------------------------------------------------|----------------------------------------------------------------------------------------------------|---------------------------------------|
| admissions<br>biographical information √<br>educational background √                               | residency information                                                                                                    | delete residency answers & start over |
| <u>educational information</u> ✓<br>residency information<br>custom questions for this institution | Residency Information                                                                                                    |                                       |
| <u>submit</u>                                                                                      | 1. Is the parent or legal guardian upon whom you base your claim of residency a U.S. Citizen? - <b>REQUIRED</b><br>Ves No                                                                                                    |                                       |
|                                                                                                    | 2. Does this parent or legal guardian currently live in Texas? - REQUIRED<br>If he or she is out of state due to a temporary assignment by your employer or other temporary<br>purpose, please explain in the "General Comments" box at the end of the residency section of<br>this application.                                                                                            |                                       |
|                                                                                                    | 3. If your parent or legal guardian is currently living in Texas:<br>a. How long has he or she been living here ?<br>Lived in Texas for: Years: Months: Estimate Your Parents Age And Enter As An                                                                                                    | swer                                  |
|                                                                                                    | <ul> <li>b. What is your parent's or legal guardian's main purpose for being in the state?<br/>If for reasons other than those listed here, give an explanation in the "General Comments" box<br/>at the end of the "General Comments" box at the end of the residency section of this<br/>application.</li> <li>Go to college Stablish/Maintain a home</li> <li>Work Assignment</li> </ul> |                                       |
|                                                                                                    | <ul> <li>4. If your parent or legal guardian is a member of the U.S. military:</li> <li>a. Is Texas his or her Home of Record?</li> <li>Yes</li> <li>No</li> <li>Reset answer-Not Applicable</li> </ul>                                                                                                    |                                       |
|                                                                                                    | b. What state is listed as his or her military legal residence for tax purposes on his or her Leave and Earnings Statement?<br>Select one                                                                                                    |                                       |

| 5. | Do any | of the | following | apply to | ) your | parent o | r legal | guardian: |
|----|--------|--------|-----------|----------|--------|----------|---------|-----------|
|----|--------|--------|-----------|----------|--------|----------|---------|-----------|

a. Hold the title (Warranty Deed, Deed of Trust, or other similar instrument that is effective to hold title) to residential real property in Texas?

| If yes, date acquired: M                                                                      | Yes   No<br>onth ▼ /                          | « 4-digit year                        |  |
|-----------------------------------------------------------------------------------------------|-----------------------------------------------|---------------------------------------|--|
| b. Have ownership interest and customarily manage a busine                                    | ss in Texas without the intention of liq      | uidation in the foreseeable future?   |  |
| ٠                                                                                             | Yes No                                        |                                       |  |
| If yes, date acquired:                                                                        | onth 🔻 /                                      | « 4–digit year                        |  |
|                                                                                               |                                               |                                       |  |
| 6. For the past 12 months:                                                                    |                                               |                                       |  |
| a. Has your parent or legal guardian been gainfully employed                                  | in Texas? - <mark>REQUIRED</mark><br>Yes O No |                                       |  |
| <ul> <li>b. Has your parent or legal guardian received primary suppor<br/>REQUIRED</li> </ul> | t from a social service agency? -             |                                       |  |
| •                                                                                             | Yes 🔍 No                                      |                                       |  |
| 7. Is your parent or legal guardian married to a person who                                   | o could claim "yes" to any part of q<br>es    | uestion (8) or (9)? - <b>REQUIRED</b> |  |
| a. If yes, indicate which question could be answered "yes" by Select                          | your parent or legal guardian's spouse<br>v   | Gainfully Employed                    |  |
| b. How long has your parent or legal guardian been married                                    | the Texas Resident?                           |                                       |  |
| Married to 1X resident for: Ye                                                                | ars: Months:                                  |                                       |  |
|                                                                                               |                                               |                                       |  |
|                                                                                               |                                               |                                       |  |

save and continue to next question

| + ApplyTexas                                                                                                    | Logoff My Ad                                                                                                    | ccount Admissions Information A              | pplication Instructions              |
|----------------------------------------------------------------------------------------------------|----------------------------------------------------------------------------------------------------|----------------------------------------------|--------------------------------------|
| Application Details<br>Northwest Vista College<br><u>Special Instructions</u><br>Two Year Admissions<br>FALL                                           |                                                                                                    | Page Ir                                      | Quick Links<br>Instructions          |
| application sections and pages<br>admissions<br>biographical information<br>educational background<br>educational information<br>residency information | Page 4 of 5<br>residency information                                                                                                    | d                                            | elete residency answers & start over |
| custom questions for this institution                                                                                                    | Residency Information                                                                                                    |                                              |                                      |
| <u>submit</u>                                                                                                    | General Comments Is there any additional information that you believe your college should know in evaluating your eligibility to be classified as a resident? | If so, please provide it below. <b>A max</b> | imum of 10 lines will be sent.       |

save and continue to next question

Last updated July 28 , 2015 Privacy FAQ

#### application sections and pages

| admissions                            |
|---------------------------------------|
| biographical information              |
| educational background                |
| educational information               |
| residency information                 |
| custom guestions for this institution |

submit

#### residency information

Page Instructions V Go

delete residency answers & start over

| Residency | Information |
|-----------|-------------|

#### Residency Section Complete

You have completed the residency section of this application. The answers you provided are displayed below. If you would like to delete the answers you have provided and start over, please use the button above.

After reviewing your enswers, please use the save page & continue with application button at the bottom of this page to continue your application.

| Question: Are you claimed as a d                                                                                                    | ependent or are you eligible to be elaimed as a dependent by a parent or court-appointed legal guardian?                                                                                                    |
|----------------------------------------------------------------------------------------------------|----------------------------------------------------------------------------------------------------|
| Anewer: Yca                                                                                                    |                                                                                                    |
| Question: Is the parent or legal ;                                                                                                    | juerdian upon whom you base your claim of residency a U.S. Citizen?                                                                                                    |
| Answer: Yes                                                                                                    |                                                                                                    |
|                                                                                                    |                                                                                                    |
| Question: If not, does the parent                                                                                                    | or legal guardian upon whom you base your claim of residency hold Permanent Residence Status (valid 1-551) for the United States of America?                                                                                                    |
| Answer: No                                                                                                    |                                                                                                    |
|                                                                                                    |                                                                                                    |
| Question: Is this parent or legal p                                                                                                    | guerdien e foreign national where application for Permanent Resident Status has been proliminarily reviewed?                                                                                                    |
| Answer: Not Applicable (only if Ye                                                                                                    | ra to U.S. Cilizen er Permanent Realdent abeve)                                                                                                    |
| Question: Is this parent or legal                                                                                                    | surdian a fereign national here with a visa or are you a Refugee, Asylee, Parolee or here under Temporary Protective Statust II so, indicate which:                                                                                                    |
| Answer: (blank)                                                                                                    |                                                                                                    |
|                                                                                                    |                                                                                                    |
| Question: Docs this parent or leg                                                                                                    | el guerdien currently live in Texas? If he or she is out of state due to a temporary assignment by his/her employer, please explain in the "General Comments" box at the end of the residency section of this application.                                                                                                    |
| Anewer: Yca                                                                                                    |                                                                                                    |
|                                                                                                    |                                                                                                    |
| Question: If your parent or legal                                                                                                    | guerdien is currently living in Texes, how long hes he or she been living here?                                                                                                    |
| Answer: 10 years and 0 months                                                                                                    |                                                                                                    |
|                                                                                                    |                                                                                                    |
|                                                                                                    |                                                                                                    |
| Question: What is your parent's a                                                                                                    | or legal guardian's main purpose for being in the state?                                                                                                    |
| Question: What is your parant's o<br>Answer: Establish/Maintain a hor                                                                                                    | er legel guerdien's mein purpose for being in the state?                                                                                                    |
| Question: What is your parent's o<br>Answer: Establish/Maintain a hon                                                                                                    | er legel guerdien's mein purpose for being in the state?                                                                                                    |
| Question: What is your parent's o<br>Answer: Establish/Maintain a hon<br>Question: Docs your parent or let                                                                                                    | or legal guardian's main purpose for being in the state?<br>ne<br>gal guardian hold the title (Warranty Deed, Deed of Trust, or other similar instrument that is effective to hold title) to residential real property in Texas?                                                                                                    |
| Question: What is your parent's o<br>Answer: Establish/Meintein e her<br>Question: Docs your parent or lo<br>Answer: Not Applicable                                                                                                    | or legel guerdien's main purpose for being in the state?<br>ne<br>gel guerdien held the title (Warrenty Deed, Deed of Trust, or other similar instrument that is effective to held title) to residential real property in Texas?                                                                                                    |
| Question: What is your parent's o<br>Answer: Establish/Meintein e her<br>Question: Docs your parent or lo<br>Answer: Not Applicable                                                                                                    | or legal guerdien's main purpose for being in the state?                                                                                                    |
| Question: What is your parent's o<br>Answer: Establish/Maintain a har<br>Question: Docs your parent or la<br>Answer: Not Applicable<br>Question: Docs your parent or la<br>Answer: Not Applicable                                                                                                    | er legel guerdien's mein purpose for being in the state?<br>ne<br>gel guerdien hold the title (Warrenty Deed, Deed of Trust, or other similar instrument that is effective to hold title) to residential real property in Texas?<br>gel guerdien have ownership interest and customerily manage a business in Texas without the intention of liquidation in the foreseeable future?                                                                                                    |
| Question: What is your parent's o<br>Answer: Establish/Meintein e her<br>Question: Docs your parent or le<br>Answer: Not Applicable<br>Question: Docs your parent or les<br>Answer: Not Applicable                                                                                                    | er legel guerdien's mein purpose for being in the state?<br>ne<br>gel guerdien hold the title (Warrenty Deed, Deed of Trust, or other similar instrument that is effective to hold title) to residential real property in Texes?<br>gel guerdien have ownership interest and customerify manage a Business in Texes without the intention of liquidation in the foreseeable future?                                                                                                    |
| Question: What is your parent's (<br>Answer: Establish/Maintain a har<br>Question: Docs your parent or le<br>Answer: Not Applicable<br>Question: Docs your parent or le;<br>Answer: Not Applicable<br>Question: For the past 12 months                                                                                                    | er legel guerdien's mein purpose for being in the state?  ne  gel guerdien hold the title (Warrenty Deed, Deed of Trust, or other similar instrument that is effective to hold title) to residential real property in Texas?  gel guerdien have ownership interest and eustomarily manage a business in Texas without the intention of liquidation in the foreseeable future?  s, has your parent or legel guerdien been geinfully employed in Texas?                                                                                                    |
| Question: What is your parent's (<br>Answer: Establish/Maintain a her<br>Question: Docs your parent or le<br>Answer: Not Applicable<br>Question: Docs your parent or le<br>Answer: Not Applicable<br>Question: For the past 11 months<br>Answer: You                                                                                                    | er legel guerdien's mein purpese for being in the state?                                                                                                    |
| Question: What is your parent's i<br>Answer: Establish/Maintain a har<br>Question: Docs your parent or le<br>Answer: Not Applicable<br>Question: Docs your parent or le<br>Answer: Not Applicable<br>Question: For the past 12 months<br>Answer: Yes                                                                                                    | er legel guerdien's mein purpese for being in the state?  ne  gel guerdien held the title (Warrenty Deed, Deed of Trust, or other similar instrument that is effective to held title) to residential real property in Texes?  gel guerdien heve ownership interest and customerify manage a business in Texes without the intention of liquidation in the foreseeable future?  s, hes your parent or legel guerdien been geinfully employed in Texes?                                                                                                    |
| Question: What is your parent's i<br>Answer: Establish/Maintain a har<br>Question: Does your parent or le<br>Answer: Not Applicable<br>Question: Does your parent or le<br>Answer: Not Applicable<br>Question: Por the past 12 months<br>Answer: Yes<br>Question: Por the past 12 months                                                                                                    | er legel guerdien's mein purpese for being in the state?  ne  gel guerdien held the title (Warrenty Deed, Deed of Trust, or other similar instrument that is effective to held title) to residential real property in Texas?  gel guerdien heve ownership interest and eustemarily manage a business in Texas without the intention of liquidation in the foresceable future?  a, has your parent or legal guerdian been gainfully employed in Texas?  a, has your parent or legal guerdian received primery support from a social acryice agency?                                                                                                    |
| Question: What is your parent's :<br>Answer: Establish/Maintain a har<br>Question: Docs your parent or le<br>Answer: Not Applicable<br>Question: Docs your parent or le<br>Answer: Not Applicable<br>Question: Por the past 12 months<br>Answer: Yos<br>Question: Por the past 12 months<br>Answer: No                                                                                                    | er legel guerdien's mein purpese fer being in the state?  The  appl guerdien held the title (Warrenty Deed, Deed of Trust, or other similar instrument that is effective to held title) to residential real property in Texas?  appl guerdien heve ownership interest and eustomerify manage a business in Texas without the intention of liquidation in the foreseeable future?  a, has your parent or legel guerdian been gainfully employed in Texas?  a, has your parent or legal guerdian received primery support from a social service agency?                                                                                                    |
| Question: What is your parant's i<br>Answer: Establish/Maintain a han<br>Question: Docs your parant or le<br>Answer: Not Applicable<br>Question: Docs your parant or le<br>Answer: Not Applicable<br>Question: For the past 12 months<br>Answer: Yos<br>Question: For the past 12 months<br>Answer: No                                                                                                    | er legel guerdien's mein purpese fer being in the state?<br>ne<br>gel guerdien hold the title (Werrenty Deed, Deed of Trust, or other similar instrument that is offective to hold title) to residential real property in Texes?<br>gel guerdien have ownership interest and eustemarily manage a business in Texes without the intention of liquidation in the foreseeable future?<br>a, has your parent or legel guerdien received primary support from a sociel service agency?                                                                                                    |
| Question: What is your parent's (<br>Answer: Establish/Maintain a har<br>Question: Docs your parent or le<br>Answer: Not Applicable<br>Question: Docs your parent or le<br>Answer: Not Applicable<br>Question: For the past 12 months<br>Answer: Yos<br>Question: For the past 12 months<br>Answer: No                                                                                                    | er legel guerdien's main purpose for being in the state?  ne  gel guerdien held the title (Warrenty Deed, Deed of Trust, or other similar instrument that is effective to held title) to residential real property in Texas?  gel guerdien have ownership interest and eustemarily manage a business in Texas without the intention of liquidation in the foreseeable future?  s, has your parent er legel guerdien neeelved primary support frem a seeial service agency?  guerdien married te a persen who could claim "yes" to any part of question (g) or (9)?                                                                                                    |
| Question: What is your parent's (<br>Answer: Establish/Maintain a her<br>Question: Docs your parent or le<br>Answer: Not Applicable<br>Question: Docs your parent or le<br>Answer: Not Applicable<br>Question: For the past 11 months<br>Answer: Yos<br>Question: For the past 11 months<br>Answer: No                                                                                                    | er legel guerdien's main purpose for being in the state?                                                                                                    |
| Question: What is your parent's i<br>Answer: Establish/Maintain a har<br>Question: Docs your parent or le<br>Answer: Not Applicable<br>Question: Docs your parent or le<br>Answer: Not Applicable<br>Question: For the past 12 months<br>Answer: Yos<br>Question: For the past 12 months<br>Answer: No<br>Question: 14 your parent or legal<br>Answer: Yos                                                                                                    | er legel guerdien's mein purpest fer being in the state?<br>He set and the totle (Werrenty Deed, Deed of Trust, or other similar instrument that is effective to held title) to residential real property in Texas?<br>apil guerdien held the totle (Werrenty Deed, Deed of Trust, or other similar instrument that is effective to held title) to residential real property in Texas?<br>apil guerdien heve ownership interest and eustemarify manage a business in Texas without the intention of liquidation in the foreseeable future?<br>a, hes your parent or legal guardian been gainfully employed in Texas?<br>a, hes your parent or legal guardian received primary support from a social service agency?<br>guerdien married to a person who could claim "yes" to any pert of question (8) or (9)?            |
| Question: What is your parent's i<br>Answer: Establish/Maintain a har<br>Question: Docs your parent or le<br>Answer: Not Applicable<br>Question: Docs your parent or le<br>Answer: Not Applicable<br>Question: For the past 12 months<br>Answer: Yes<br>Question: For the past 12 months<br>Answer: No<br>Question: Is your parent or legal<br>Answer: Yes<br>Question: Is your parent or legal<br>Answer: Yes                                                                      | er legel guerdien's main purpees for being in the state?                                                                                                    |
| Question: What is your parent's i<br>Answer: Establish/Maintain a har<br>Question: Does your parent or le<br>Answer: Not Applicable<br>Question: Does your parent or le<br>Answer: Not Applicable<br>Question: Por the past 12 months<br>Answer: Yes<br>Question: For the past 12 months<br>Answer: No<br>Question: Is your parent or legal<br>Answer: Yes<br>Question: If yes, indicate<br>Answer: Gainfully employ                                                                | er legal guardian's main purgese for being in the state?<br>Ne<br>ael guardian held the title (Warrenty Deed, Deed of Trust, or other similar instrument that is effective to held title) to residential real preperty in Texes?<br>ael guardian held the title (Warrenty Deed, Deed of Trust, or other similar instrument that is effective to held title) to residential real preperty in Texes?<br>apl guardian heve ennership interest and customerily manage a business in Texes without the intention of liquidation in the foregeeable future?<br>a, has your parent or legal guardian been gainfully employed in Texes?<br>a, has your parent or legal guardian received primary support from a social service ageney?<br>guardian married to a person whe could elaim "yes" to any part of question (g) or (g)? |
| Question: What is your parent's (<br>Answer: Establish/Maintain a her<br>Question: Docs your parent or le<br>Answer: Not Applicable<br>Question: Docs your parent or le<br>Answer: Not Applicable<br>Question: For the past 12 month<br>Answer: Yos<br>Question: For the past 12 month<br>Answer: No<br>Answer: No<br>Question: Is your parent or legal<br>Answer: Yos<br>Question: If you, indicate<br>Answer: Gainfully employ<br>Question: How long has your of the              | er legel guardian's main purpese for being in the state?<br>Ne<br>ael guardian held the title (Werrenty Oced, Deed of Trust, or other similar instrument that is offective to held title) to residential real property in Texes?<br>ael guardian have ownership interest and sustemarity manage a business in Texes without the intention of liquidation in the foreseable future?<br>A has your parent or legel guardian teseived primery support from a seciel service agency?<br>aurdian merred to a person who could diam "yes" to any pert of question (5) or (9)?                                                                                                    |
| Question: What is your parent's i<br>Answer: Establish/Maintain a har<br>Question: Docs your parent or le<br>Answer: Not Applicable<br>Question: Docs your parent or le<br>Answer: Not Applicable<br>Question: Por the past 12 months<br>Answer: Yes<br>Question: For the past 12 months<br>Answer: Yes<br>Question: Is your parent or legal<br>Answer: Yes<br>Question: If yes, indicate<br>Answer: Yes<br>Question: If yes, indicate<br>Answer: Do parent or legal<br>Answer: Yes | er legel guerdien 'n man purgees fer being in the state?<br>ne<br>gel guerdien held the title (Warrenty Deed, Deed of Trust, or other similar instrument that is effective to held title) to residential real property in Texas?<br>gel guerdien heve ownership interest and ausiemarily manage a business in Texas without the intention of heuddeton in the foreseeable future?<br>a, has your parent or legel guerdien been geinfully employed in Texas?<br>a, has your parent or legel guerdien necesived primary support frem a social service agency?<br>aucidien married to a person whe could claim "yes" to any part of question (g) or (g)?                                                                                                    |

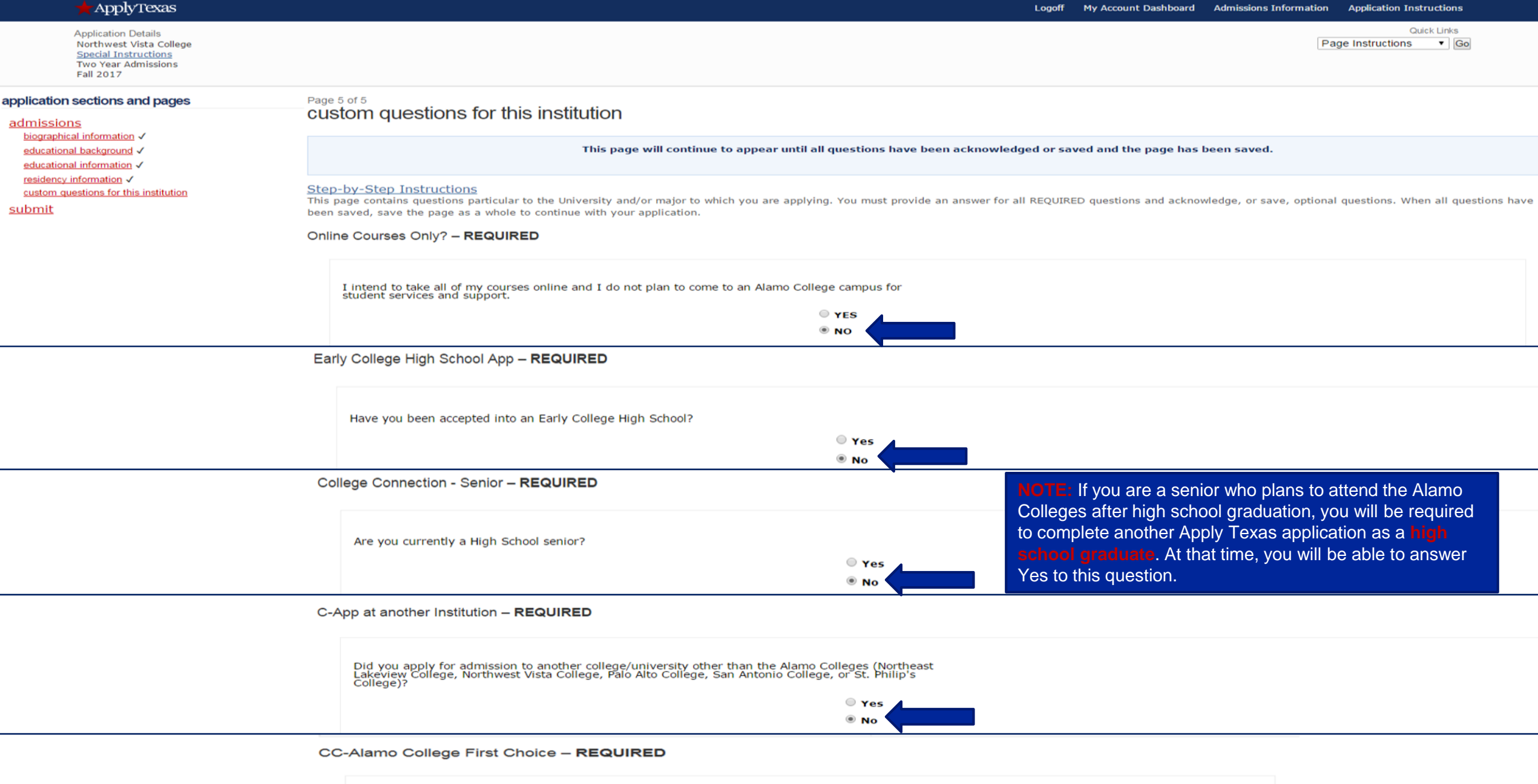

| Are the Alamo Colleges (Northeast Lakeview College, Northwest Vista College, Palo Alto College,<br>San Antonio College, St. Philip's College) your first choice? |
|----------------------------------------------------------------------------------------------------|
| O Yes<br>© No                                                                                                    |

#### application sections and pages

#### admissions

#### submit

certify, pay and submit your application

#### certification and payment information

#### certification of information - REQUIRED

You are required to read the statements below. By checking the box next to the statement you are agreeing to the terms and conditions laid out in the statement. If you do not check the box next to the statement, you will not be allowed to complete or submit this application.

You may wish to print this page for your own records; however, we ask that you *not* send in a printout of this page to the institution to which you are applying.

Notification of Rights under Texas Law: Information collected about you through this application may be held by any institution of higher education to which you apply. With few exceptions, you are entitled on your request to be informed about the collected information. Under Sections 552.021 and 552.023 of the Texas Government Code, you are entitled to receive and review the information. Under section 559.004 of the Texas Government Code, you are entitled to correct information held by an institution that is incorrect. You may correct information held by any institution to which you apply by contacting the institution. The information that is collected about you will be retained and maintained as required by Texas records retention laws (Section 441.180 et seq. of the Texas Government Code) and rules. Different types of information are kept for different periods of time. The Texas Higher Education Coordinating Board, or its authorized representative(s), has permission to contact you regarding your ApplyTexas application and/or regarding related educational outreach purposes (including, for example, to make you aware of financial aid opportunities) using any of the contact information for communication methods (email, mail, phone, cellular, text message, or automated telephone dialing equipment). Your information will not be sold for commercial purposes.

I certify that I have read and understand the <u>New Requirements and Important Information about Bacterial Meningitis</u>

If my application is accepted, I agree to abide by the policies, rules and regulations at any college to which I am admitted. I authorize the college to verify the information I have provided. I certify that the information I have provided is complete and correct and I understand that the submission of false information is grounds for rejection of my application, withdrawal of any offer of acceptance, cancellation of enrollment and/or appropriate disciplinary action. I understand that officials of my college will use the information submitted on this form to determine my status for residency eligibility. I authorize the college to electronically access my records regarding the Texas Success Initiative. I agree to notify the proper officials of the institution of any changes in the information provided.

#### financial aid information

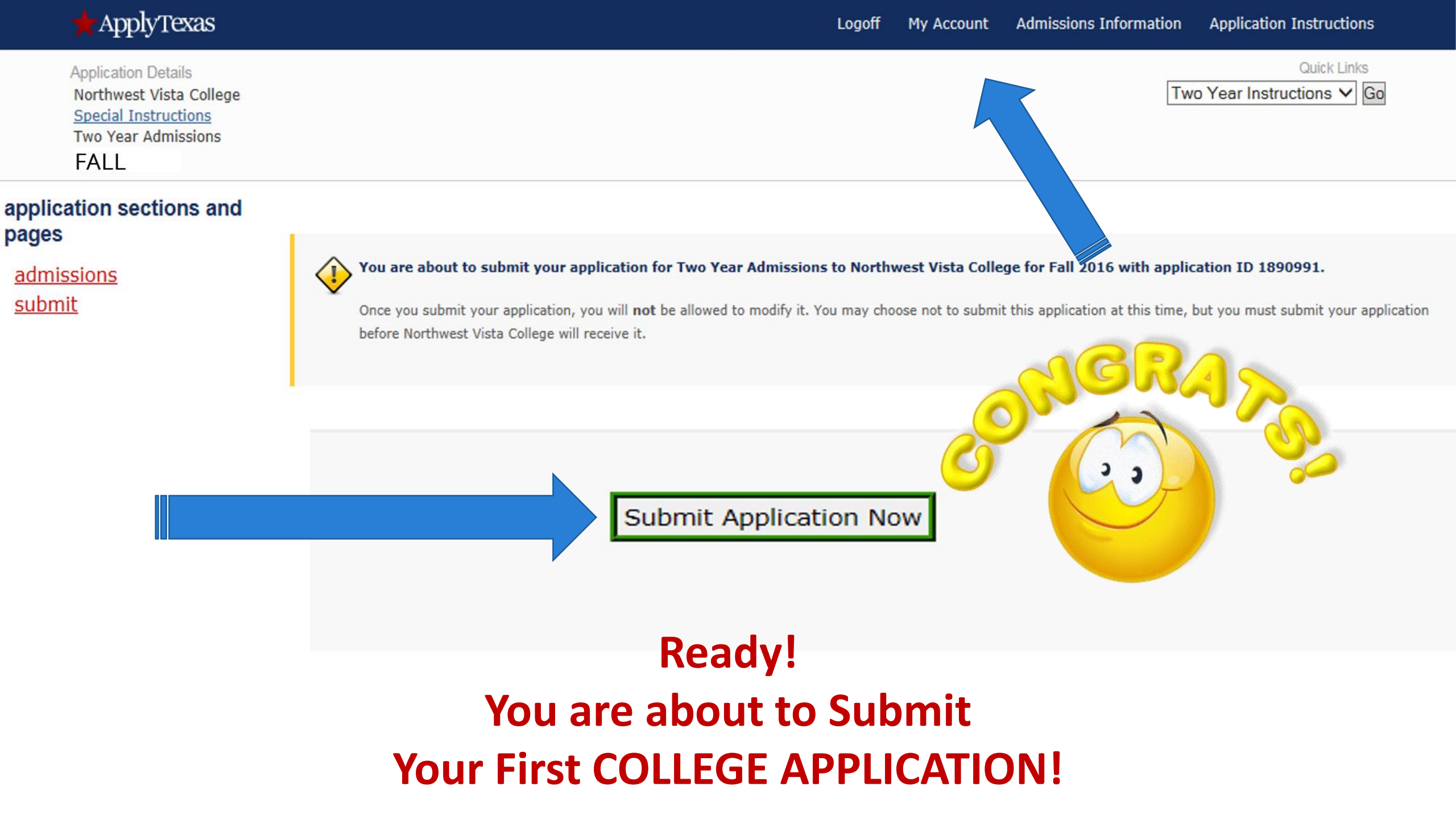

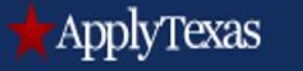

Quick Links

Application Instructions 🗸 Go

LAST NAME User Name

**Application Details** 

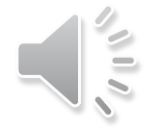

### My Account - Application Listing

| My Profile       | My Applications          | My Essays      | My Transcripts               |          |          |           |             |
|------------------|--------------------------|----------------|------------------------------|----------|----------|-----------|-------------|
| What would ye    | ou like to do next?      |                |                              |          |          |           |             |
| View Application | on List Start a New Blar | nk Application | Copy an Existing Application |          |          |           |             |
| application      | details                  |                |                              |          |          |           |             |
| App ID           | Institu                  | tion           | Semester                     | Туре     | Deadline | Status    | cuon        |
| 1621705          | Northwest Vista Coll     | ege            | Fall 2018                    | Two Year |          | Submitted | View   Copy |
| Print or Pho     | tograph this             |                |                              |          |          |           |             |

Please Write, Print or Photograph this page : Application ID: User Name : Password: For future reference or if errors occur.

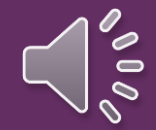

Note: You will receive an automated e-mail from Apply Texas titled "Your Apply Texas Profile."

This e-mail will be sent to the email address you enter on your profile. The message will contain your Apply Texas username for future access to your Apply Texas application.

This email is NOT verification that the application has been completed or submitted. Once submitted it will take 3-5 business days before you can log into you ACES account.

## Next: ACES Modules alamoaces.alamo.edu

**ACES** is your connection to access your college records and receive important information and deadline reminders. Go to <u>https://alamoaces.alamo.edu</u> and find the START HERE tab to get started. If you have trouble logging in, seek your login information from your high school counselor/dual credit liaison or call the Help Desk at 210-485-0555

Do not login until 3 to 5 business days after your Apply Texas application has been submitted.

## ACES

First two letters of your last name, in CAPS followed by your birthday in MMDDYY

### **Banner ID**

You will need to know the last 4 digits of you Social Security Number

#### ALAMO COLLEGES ACES Central Authentication Service (CAS) Welcome to ACES Enter your Username and Password Username ACES is a secure portal that provides students, staff, and faculty with access to various applications using a single sign-on. As an ACES user, you will have access to register for classes, financial aid information, email, library resources, and online courses. ACES will also provide you with the latest information of events and important news taking place within your college. Password ACES Login Information Warn me before logging into other sites. First-time users only: Your default password will be the first LOGIN clear two letters of your last name. IN CAPS. followed by your birthdate in MMDDYY format Get my ACES User Name Former Students and Employees Get My Banner ID Number Log-in To ACES Instructions Getting started with ACES If you remember your User ID and password, log-in to ACES in the spaces indicated in the Secure Access Box. 2 If you still cannot log-in to ACES, call the Help Desk at 210-485-0555 Important Numbers Once you have signed in to ACES, click the 3 link for Web Services located on the bottom left-hand side of the Home Tab page. Helpdesk NLC: 210-486-5777 NVC: 210-486-4777 PAC: 210-486-3777 SAC: 210-486-0777 SPC: 210-486-2777 District: 210-485-0555 Admissions and Records / Enrollment Services NLC 210-486-5401 NVC 210-486-4700 PAC 210-486-3700 SAC 210-486-0200 SPC 210-486-2700

## **Complete the Modules** Go FAARR Module Test Prep Module It can take 24 hours before the system marks them complete.

- 1. Click "Enroll" to activate module.
- 2. Click "Incomplete" link to access the module content.
- 3. Pass the quiz with a score of 6 or higher and the checklist will update to "complete" with a checkmark. If the quiz is not passed, you must retake it and earn a passing score.
- 4. Print out this page and turn it in when you sign up for testing at your high school campus.

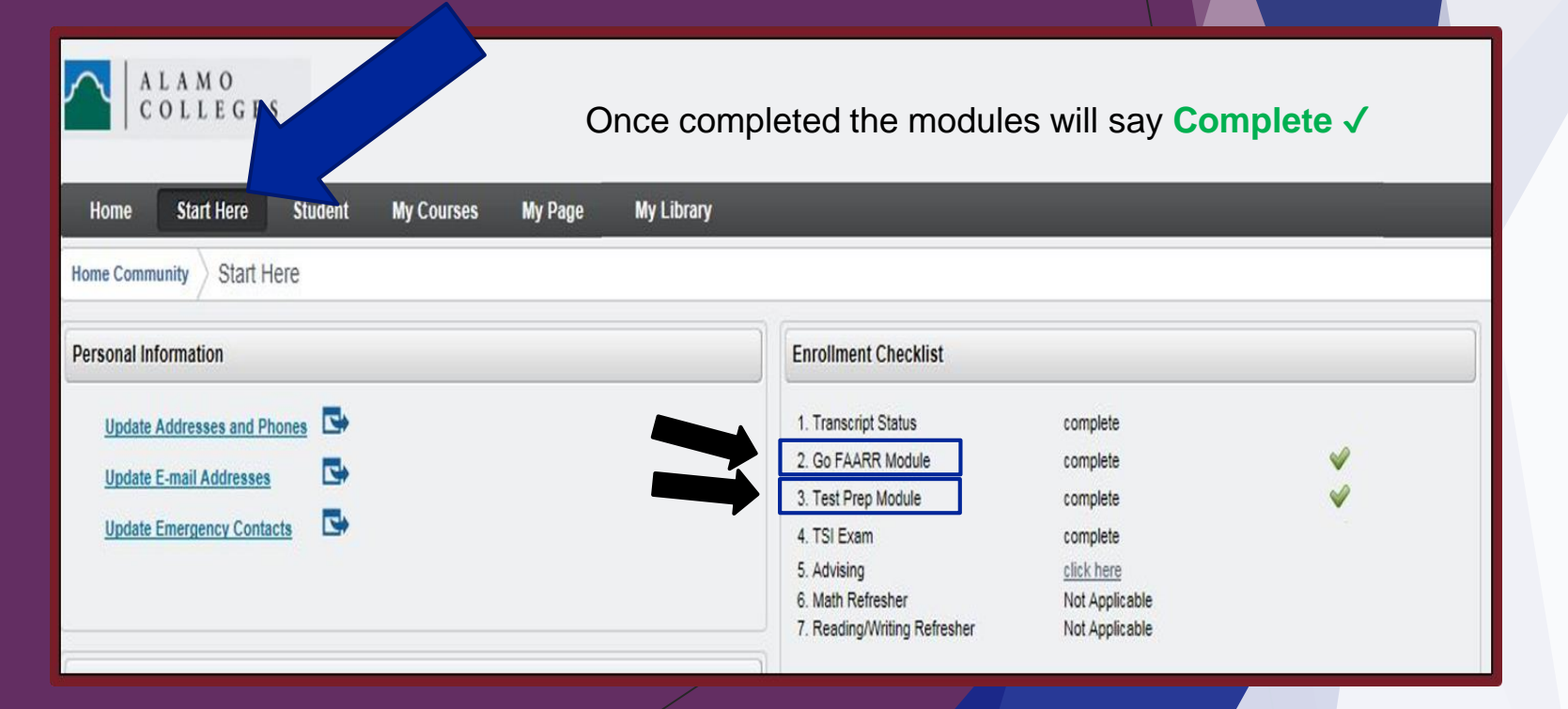

## Testing Deadline: April 16, 2018

#### Before test both the Go FAARR and TEST Prep Modules must be completed.

- ▶ All portions of the TSI exam must be complete to be eligible to take any courses with Dual Credit.
- Your exam scores will dictate what courses you qualify for.
- College Readiness scores are:
  - ▶ Math 350 +
  - Reading 351 +
  - ► Writing 363 +
  - Essay 340 Writing 4 Essay or 5 Essay trumps writing score.
- ► Test scores accepted: TSI, ACT, SAT.
- If you need to test on campus. Call the testing center for hours of operation. \$32 Full Exam and \$12 per section retest.
- Cypress Campus Center Testing Center: (210) 486-4346 2nd Floor # 207

#### Link: Website

## Consent Form

| What grade will<br>you be in next<br>year? | ALAMO   ALAMO   COLLEGES     ALAMO   COLLEGES     ALAMO   COLLEGES     ALAMO   COLLEGES     ALAMO   COLLEGES     ALAMO   COLLEGES     ALAMO   COLLEGES     ALAMO   COLLEGES     ALAMO   COLLEGES     ALAMO   COLLEGES     ALAMO   COLLEGES     ALAMO   COLLEGES   ALAMO   COLLEGES     ALAMO   COLLEGES     ALAMO   Colleges   ALAMO   Colleges     ALAMO   Colleges   ALAMO   Colleges   ALAMO   Colleges   Alamo   Colleges   Alamo   Colleges   Alamo   Colleges   Alamo   Colleges   Alamo   Colleges   Alamo   Colleges   Alamo   Colleges   Alamo   Colleges   Alamo   Colleges   Alamo   Colleges   Alamo   Colleges   Alamo   Colleges   Alamo   Colleges   Alamo   Colleges   Banner ID:   Birth Dat |                      |
|--------------------------------------------|----------------------------------------------------------------------------------------------------|----------------------|
|                                            | Public School Student High School/Organization Name: High School/Organization Name:                                                                                                    | Your student HS ID # |
|                                            | Name:                                                                                                    |                      |

Link: File

## Search for courses and/or Verify Course Enrollment

| ALAMO<br>COLLEGES<br>DISTRICT                                                                                                    |    |
|----------------------------------------------------------------------------------------------------|----|
| Home Start Here Student My Courses My Page                                                                                                    |    |
| Home Community Student                                                                                                    |    |
| E Student Self Service                                                                                                    | Re |
| Web Services                                                                                                    |    |
| Register for courses, search the course catalog, view grade and transcripts, update your personal information, and access many other administrative services. |    |

# Verify Course Enrollment

- Check your schedule in ACES prior to the start of classes and again during the first week of classes.
- Students who fail to verify enrollment in ACES, per each term, cannot contest enrollment thereafter. The submission of a high school transcript will not be considered.

| Personal Information Student Financial Aid                                                                                                    |                                                                                                    |
|----------------------------------------------------------------------------------------------------|----------------------------------------------------------------------------------------------------|
| Search Go                                                                                                    | RETURN TO MENU SITE MAP HELP EXIT                                                                                                    |
| Registration                                                                                                    |                                                                                                    |
| Select Term                                                                                                    |                                                                                                    |
| Add or Drop Classes                                                                                                    |                                                                                                    |
| Look Up Classes                                                                                                    |                                                                                                    |
| Week at a Glance                                                                                                    |                                                                                                    |
| Student Detail Schedule                                                                                                    |                                                                                                    |
| Registration Fee Assessment                                                                                                    |                                                                                                    |
| Registration Status                                                                                                    |                                                                                                    |
| Active Registration                                                                                                    |                                                                                                    |
| Concise Student Schedule                                                                                                    |                                                                                                    |
| Look Up classes - Detail View                                                                                                    |                                                                                                    |
| BookNow - Order your books<br>By clicking the link above, you will be redirected to an eBool<br>Alamo Colleges' you are not under any obligation to purchase<br>retailer. | store managed by the Follett Higher Education Group. Sec. 51.9705 of the Texas Education Code requires that we inform you that as a student of the<br>a textbook from the college's-affiliated bookstore. The same textbook may also be available from an independent retailer, including an online |

# Verify Course Enrollment

- Check your schedule in ACES prior to the start of classes and again during the first week of classes.
- Students who fail to verify enrollment in ACES, per each term, cannot contest enrollment thereafter. The submission of a high school transcript will not be considered.

| ALAMO<br>COLLEGES          |            |                              |                  |                     |  |
|----------------------------|------------|------------------------------|------------------|---------------------|--|
| Home Start Here Student My | Courses My | Page Employee                | My Library       |                     |  |
| Home Community My Courses  |            |                              |                  |                     |  |
|                            | My Courses | ist<br>FALL 2018             |                  |                     |  |
|                            | Home Page  | Course Title                 | Course Id        | Instructor(s)       |  |
|                            |            | Elementary Statistical Metho | ds MATH-1442-046 | - Wesley L Anderson |  |
|                            |            | Bus & Prof Communication     | SPCH-1321-054    | - Lisa Kay McDaniel |  |